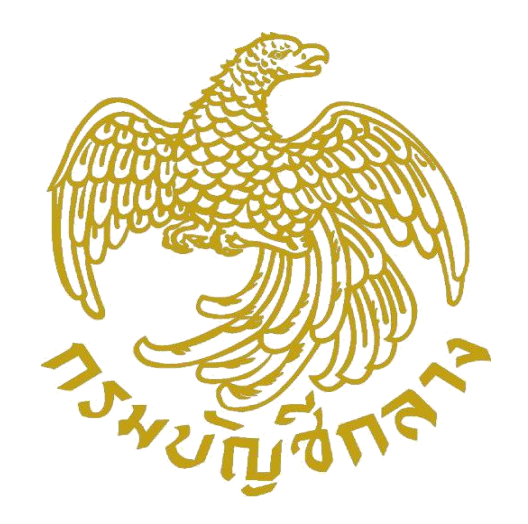

# คู่มือการติดตั้งซอฟต์แวร์และ การปรับสภาพแวดล้อมเครื่องคอมพิวเตอร์ เพื่อรองรับการใช้งานระบบจ่ายตรงเงินเดือนและค่าจ้างประจำ ของกรมบัญชีกลาง บนเบราว์เซอร์ Google Chrome

เอกสารนี้เป็นส่วนหนึ่งของโครงการระบบจ่ายตรงเงินเดือนและค่าจ้างประจำสำหรับส่วนราชการ (e-Payroll) กลุ่มงานพัฒนาระบบงาน 1 ศูนย์เทคโนโลยีสารสนเทศและการสื่อสาร กรมบัญชีกลาง กระทรวงการคลัง

กรกฎาคม 2565

### สารบัญ

| คูมอการตดตงซอพตแวร ชุดตดตง CGD Directpayment Token Key                                                                                     |
|----------------------------------------------------------------------------------------------------|
| การเตรียมเครื่องคอมพิวเตอร์ 2                                                                                                    |
| วิธีการตรวจสอบประเภทระบบปฏิบัติการของเครื่องคอมพิวเตอร์ที่ใช้                                                                              |
| การดาวน์โหลดซอฟต์แวร์เพื่อเตรียมติดตั้ง 4                                                                                                  |
| การติดตั้งซอฟต์แวร์ หลังจากดาวน์โหลดชุดติดตั้งตามประเภทระบบปฏิบัติการ                                                                      |
|                                                                                                    |
|                                                                                                    |
| <mark>การปรับสภาพแวดล้อมของเบราว์เซอร์ Google Chrome</mark>                                                                                |
| <mark>การปรับสภาพแวดล้อมของเบราว์เซอร์ Google Chrome16</mark><br>การเพิ่มส่วนขยายการควบคุมการเชื่อมต่อของอุปกรณ์ (Token Agent Extension)16 |

| การกำหนดอนุญาตระบบงานแสดง Pop | o up | หรือ | Dialog | 19 |
|-------------------------------|------|------|--------|----|
|-------------------------------|------|------|--------|----|

| การตรวจสอบการติดตั้งส่วนขยาย | TokenAgent Extension | 22 |
|------------------------------|----------------------|----|
|                              | 5                    |    |

## คู่มือการติดตั้งซอฟต์แวร์ ชุดติดตั้ง CGD Directpayment Token Key เพื่อรองรับการทำงานของระบบจ่ายตรงเงินเดือนและค่าจ้างประจำของกรมบัญชีกลาง

#### บนเบราว์เซอร์ Google Chrome

ก่อนการเข้าใช้ระบบงานครั้งแรก สิ่งสำคัญที่สุดคือการเตรียมซอฟต์แวร์ให้กับเครื่องคอมพิวเตอร์ที่จะใช้ ระบบให้สามารถเชื่อมต่อและใช้งานร่วมกับอุปกรณ์ CGD Directpayment Token Key พร้อมทั้งการปรับ สภาพแวดล้อมของเบราว์เซอร์บนเครื่องคอมพิวเตอร์ที่จะใช้งานให้พร้อม เพื่อเข้าใช้ระบบงานโดยไม่ติดปัญหา เนื่องจาก เบราว์เซอร์ในเครื่องคอมพิวเตอร์ของผู้ใช้งานแต่ละเครื่องนั้นอาจผ่านการใช้งานเข้าอินเตอร์เน็ตด้วย เวปต่างๆ มาบ้าง ค่าต่างๆที่มีการกำหนดให้มีความปลอดภัยที่ดีอาจลดลง จึงจำเป็นต้องปรับค่าให้เหมาะสมกับ การเข้าใช้ระบบงานจ่ายตรงเงินเดือนและค่าจ้างประจำด้วยอุปกรณ์ CGD Directpayment Token Key ได้

#### การเตรียมเครื่องคอมพิวเตอร์

เครื่องคอมพิวเตอร์ที่ใช้ระบบงานระบบจ่ายตรงเงินเดือนและค่าจ้างประจำของกรมบัญชีกลางจำเป็นต้อง ติดตั้งซอฟต์แวร์ ดังต่อไปนี้

- 1. เวปเบราว์เซอร์ ปัจจุบันกำหนดให้ใช้เบราว์เซอร์ Google Chrome ในการเข้าทำงานระบบงาน https://www.google.com/intl/th/chrome/
- ชุดติดตั้ง CGD Directpayment Token Key (สามารถเข้าไปดาวน์โหลดได้ที่เว็บไซต์ระบบจ่ายตรง เงินเดือนและค่าจ้างประจำของกรมบัญชีกลาง แถบ Download หัวข้อ Software โดยเลือกดาวน์ โหลดตามประเภทระบบปฏิบัติการของ Windows ที่

https://epayroll.cgd.go.th/CGDREG/CGDWEB/download.jsp?set\_bg=3\_)

#### วิธีการตรวจสอบประเภทระบบปฏิบัติการของเครื่องคอมพิวเตอร์ที่ใช้ติดตั้ง

ในการติดตั้งซอฟต์แวร์ที่จำเป็นสำหรับระบบจ่ายตรงเงินเดือนและค่าจ้างประจำของกรมบัญชีกลาง จะต้องทราบถึงประเภทของระบบปฏิบัติการ Window ก่อนเพื่อให้สามารถเลือกซอฟต์แวร์ที่จะติดตั้งได้ถูกต้อง สามารถตรวจสอบได้ โดยให้คลิกขวาที่ computer หรือ This PC จะปรากฏดังรูปที่ 1 เลือก Properties ตาม ①

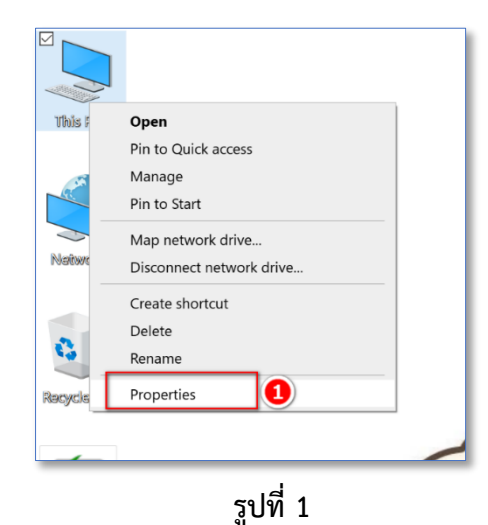

กรมบัญชีกลาง ศูนย์เทคโนโลยีสารสนเทศและการสื่อสาร กลุ่มงานพัฒนาระบบงาน 1

จะปรากฏดังรูปที่ 2 จะปรากฏชื่อระบบปฏิบัติการตาม 횓 และประเภทระบบปฏิบัติการตาม 3

| Settings                     |                                                                                                    |
|------------------------------|----------------------------------------------------------------------------------------------------|
| 命 Home                       | About                                                                                                    |
| Find a setting               | Your PC is monitored and protected.                                                                                     |
| System                       | See details in Windows Security                                                                                         |
| 🖵 Display                    | Device specifications                                                                                                   |
| ۹۳) Sound                    | MPS 13 9350<br>Design same AllTitut                                                                                     |
| Notifications & actions      | Processor                                                                                                    |
| Focus assist                 | Installed RAM<br>Device ID                                                                                              |
| O Power & sleep              | Product ID                                                                                                    |
| 🕞 Battery                    | System type     64-bit operating system, x64-based processor       Pen and touch     Touch support with 10 touch points |
| Storage                      | Сору                                                                                                    |
| 군 Tablet                     | Rename this PC                                                                                                    |
| <mark>其 Multit</mark> asking | Windows specifications                                                                                                  |
| Projecting to this PC        | Edition Windows 10 Home Single Language 2                                                                               |
| X Shared experiences         | Version<br>Installed on                                                                                                 |

รูปที่ 2

จากภาพแสดงถึงเครื่องคอมพิวเตอร์ ใช้ระบบปฏิบัติการ Window 10 มีประเภทระบบปฏิบัติเป็นแบบ 64 บิต

#### การดาวน์โหลดซอฟต์แวร์เพื่อเตรียมติดตั้ง

 เข้าเว็บไซต์กรมบัญชีกลาง (<u>https://www.cgd.go.th</u>) โดยผ่านเบราว์เซอร์ Google Chrome จะ ปรากฏดังรูปที่ 3 คลิกเลือก ( ตาม 
 จะปรากฏดังรูปที่ 4

| การแสดวพล <sub></sub> ก ก 🛈 🔘 | 0                                                                                                    |                             |                         |                                                                | 3 🖸 🕇 🗖 💟 🌔                                                                      | TH   EN CGD Intranet                    |
|-------------------------------|----------------------------------------------------------------------------------------------------|-----------------------------|-------------------------|----------------------------------------------------------------|----------------------------------------------------------------------------------|-----------------------------------------|
| Conjunct The                  | <b>ารมบัญษีกล</b><br>Comptroller General's De                                                                                                    | าวว่า หน้าหลัก<br>sportment | ข้อมูลองค์กร   ผู้บ     | ริหาร   Site Ma                                                | p Contact us                                                                     | เว็บไซต์คลัมขต/คลังจังหวัด              |
| <b>K</b><br>The               | Comptroller Genera                                                                                                    | Department                  | ••••••                  |                                                                | ารมบัญชิก                                                                        | 110 100 100 100 100 100 100 100 100 100 |
| สำรวจความพึมพอใจ              | ฟีกอบรม                                                                                                    | ข่าวสมัค                    | รมาน ข่าวประ            | ะชาสัมพันธ์                                                    | ศูนย์ข้อมูลข่าวสาร                                                               | Download                                |
| ουιδου ύτιμας ύτυτοι          | A SURVICE A SURVICE A SURV | e-GP<br>ຈັດອ້ອຈັດຈ້າງກາຄຮັງ | กฎหมายและระเบียบการคลัง | <ul> <li>โครมกา</li> <li>ข้อตกะ</li> <li>การให้ผ</li> </ul>    | รความโปร่มไส่ในการก่อสร้าม<br>งกุณธรรม (Integrity Paci<br>กวามช่วยแหลือพลเมืองต์ | าทครัฐ (CoST)<br>))                     |
| e-Social Welfare              | ความรับนิดกาวละเบิดและ                                                                                                    | ມັນແຈກງນປຣະນາດປ             | GFMIS                   | <ul> <li>ເຮື່ອງກໍ່ມ</li> <li>คຳຕາມ</li> <li>ງາนດ້າເ</li> </ul> | ท่สนใจ<br>ที่พบบ่อย (FAQ)<br>เวิเทศสัมพันธ์                                      |                                         |
|                               |                                                                                                    |                             | รูปที่ 3                |                                                                |                                                                                  |                                         |

 คลิกเลือก ระบบจ่ายตรงเงินเดือนของกรมบัญชีกลาง ตาม 5 ในรูปที่ 4 จะปรากฏหน้าเว็บระบบ จ่ายตรงเงินเดือนและค่าจ้างประจำของกรมบัญชีกลาง ดังรูปที่ 5

| การแสดวมผล 💿 🕥 🕼 😮 🙄 🖸                                                                                   | 🔁 🔁 🕇 🖸          | 🎔 💽 TH   EN          | CGD Intranet  |
|----------------------------------------------------------------------------------------------------|------------------|----------------------|---------------|
| <b>กรมบัญชีกลาว</b> หน้าหลัก   ข้อมูลองค์กร   ผู้บริหาร   Site I<br>The Comptroller General's Deportment | Map   Contact u  | rs   เว็บไซต์คลัมเขต | 1/คลังจังหวัด |
| เมินเดือน บำเหน็ร บำนาญ                                                                                  |                  |                      |               |
| nsonmilu                                                                                                 | ค้นหา 🔻 การค้นหา | ขึ้นสูง              |               |
|                                                                                                    |                  |                      | ผู้ชม         |
|                                                                                                    |                  |                      | 383           |
| Sะบบบำเหน็จบำนาญและสวัสด์การรักษาแยาบาล (Digital Pension)                                                |                  |                      | 440           |
| รำนวนข้อมูลต่อหน้า                                                                                       |                  |                      | « 1 »         |
| 10 🗸<br>แสดงข้อมูลที่ 1 ทีม 2 จากข้อมูลทั้งหมดที่ค้นหาได้ 2 รายการ                                       |                  |                      |               |
| processing time 1.567 s                                                                                  |                  |                      |               |

รูปที่ 4

หน้าเว็บไซต์ระบบจ่ายตรงเงินเดือนของกรมบัญชีกลาง คลิกเลือก Tab download ตาม 6
 ในรูปที่ 5 จะปรากฏจอภาพ ดังรูปที่ 6

| ระบบจ่ายตรงเงินเดือน<br>หน่าหลัก เกี่ยวกับ Direct Payment                                                                                                    | เของกรมบัญชีกลาง<br>Download o ปวยเหลีย                                                                                                   | การใช่งาน Contact Us             |
|----------------------------------------------------------------------------------------------------|----------------------------------------------------------------------------------------------------|----------------------------------|
| Welcome<br>ขอด้อนวับเข้าสู่ ระบบจ่ายตรงเงินเดือนของกรมบัญชีกลาง (Di<br>การโอนเงินเดือน ค่าจ่างประจำ ค่าดอบแทนและเงินอื่นที่จำยในลัก<br>พาณิชย์ของผู้มีสิทธิโดยตรง ซึ่งจะทำให้ผู้ใช้บริการได้รับความสะดา<br>ตรวจสอบผ่านทาง Internet                                                                                                    | irect Payment) ระบบจ่ายตรงเงินเดือนฯจะดำเนิน<br>ชณะเดียวกับเงินเดือนเข่าบัญชีเงินฝากธนาคาร<br>วกรวดเร็วในการตรวจสอบข่อมูล โดยสามารถท่าการ | e-Service<br>Direct Payment      |
| How to<br>Token key เป็นอุปกรณ์ที่ฝู่ใช้ง่านใช่เป็นหลักฐานในการพิสูจน์<br>ดัวดนต่อระบบ ในการเข้าใช้ระบบจำยดรงเงินเดือนฯ ผ่านเครือข่าย                                                                                                    | Announce                                                                                                    | aulinitisamuilein<br>Amisu asu   |
| อุปกรณ์ Token key จะมีลึกษณะรายบอกคลาย Thumb drive<br>และใช้หลักการ ที่สุจเมื่อลแลล้ายกับที่ธนาคารดรวจสอบผู่ใช้งาน<br>บัตร ATM ของธนาคาร<br>ผู้ใช้ต้องทำการลงทะเบียน และ ยื่นแบบฟอร์ม เพื่อขอ รหัสผู้ใช้,<br>รหัสผ่าน และ Token key สำหรับเข้าใช้ระบบจำนตรงเงินเดือนฯ<br>ของกรมบัญมีกลาง โดยสามารถทำการลงทะเบียนออบไลน์ ได้ที่<br>หน่า Web-site ในส่วนของ การลงทะเบียน ซึ่งเมื่อผู้ใช้ทำการลง<br>พะเบียนแล้ว และกรมบัญชีกลางครารสอบความกูกต่องและอบุที่ดี<br>แล้ว ระบบจะจัดส่ง รหัสผู้ใช้งาน /รหัสผ่านพร้อม Token key ที่<br>ใช้สำหรับเข้าสู่ระบบไห้ต่อไป | ประกาศ ขณะนี้ระบบงานจ่ายตรงเงิน<br>เดือนและค่าจ่างประจำ เปิดให้ใช่บริการตามปกติ<br>แต่ว (16 เม.ย. 65 เวลา 17.15 น.)                       | ระบบการประเมินผลการปฏิบัติราชการ |

รูปที่ 5

จากรูปที่ 6 ที่เมนู Software คลิกเครื่องหมายบวก (+) หน้า Software Software
 ขยายเพื่อแสดงชุดติดตั้งทั้งหมด เลือกซอฟต์แวร์ที่จะดาวน์โหลดไปติดตั้งตามประเภทระบบปฏิบัติการที่ได้ทำการ
 ตรวจสอบไว้ จากประเภทที่ตรวจสอบไว้เป็นประเภท 64 บิต เลือก ชุดติดตั้ง CGD Directpayment Token
 Key (Token สีฟ้า/สีดำ) สำหรับ Windows 64 bit โดยคลิกขวาที่ Download \* ตาม 7 เพื่อดาว
 โหลด ดังรูปที่ 6 ให้เลือก Save link as

| หน้าหลัก                                                                                                    | เกี่ยวกับ Direct Payment                                                         | Download              | ช่วยเหลือการใช้ง             | บาน Contact Us                                                                                                  |
|----------------------------------------------------------------------------------------------------|----------------------------------------------------------------------------------|-----------------------|------------------------------|----------------------------------------------------------------------------------------------------|
| ื คู่มือ                                                                                                    |                                                                                  |                       | e                            | -Service                                                                                                    |
| รูปแบบข้อมูล (For<br>รูปแบบข้อมูล (For<br>รูปแบบข้อมูล (For<br>รูปแบบข้อมูล (For<br>รูปแบบข้อมูล (For<br>รูปแบบข้อมูล (For<br>รูปแบบข้อมูล (For<br>รูปแบบข้อมูล (For<br>รูปแบบข้อมูล (For<br>รูปแบบข้อมูล (For<br>รูปแบบข้อมูล (For<br>รูปแบบข้อมูล (For<br>รูปแบบข้อมูล (For)รูปเป็น (For)รูปเป็น (For)ร | rmat Data)                                                                       |                       |                              |                                                                                                    |
| Software                                                                                                    |                                                                                  |                       |                              |                                                                                                    |
| ອ ชุดติดตั้ง Directpayme                                                                                                    | ent Token Key (Token สีฟ้า/สีดำ) สำหรั<br>อnt Token Key (Token สีฟ้า/สีดำ) สำหรั | ม์ Windows 32 bit Dov | wnload 🐨                     | LAS                                                                                                    |
|                                                                                                    | อาณา อังเอา Nay (10 Nati พพา/สตา) ตาหร                                           | D WINDOWS 04 DIL DO   |                              |                                                                                                    |
| <ul> <li>กฎหมาย/ระเบียบ</li> </ul>                                                                                                    | ทเกยวของ                                                                         |                       |                              | Undersam Under OVED                                                                                             |
| 🛚 อื่นๆ                                                                                                    |                                                                                  |                       | Open link in new tab         |                                                                                                    |
|                                                                                                    |                                                                                  |                       | Open link in new window      | บจัดเตรียมเงินสวัสดิการและหนี้สิ                                                                                |
|                                                                                                    |                                                                                  |                       | Open link in incognito windo | w Line in the second second second second second second second second second second second second second second |
|                                                                                                    |                                                                                  |                       | Save link as                 | 2244071888207188820<br>714507445277188820<br>714507445277188820                                                 |
|                                                                                                    |                                                                                  |                       | Copy link address            | <b>ระบบปรีการข้อมูล</b> ****                                                                                    |
|                                                                                                    |                                                                                  |                       | Inspect                      | YTELESLOXEOTE O LAN                                                                                             |
|                                                                                                    |                                                                                  |                       | 3                            | ะบบการประเมินผลการปฏิบัติราชกา                                                                                  |
|                                                                                                    |                                                                                  |                       |                              |                                                                                                    |

รูปที่ 6

จะปรากฏดังรูปที่ 7 ให้คลิกปุ่ม Save 🔞 จะได้ไฟล์ชุดติดตั้งชื่อ TokenAgent-Driverx64-installer.exe แต่หากเลือกชุดติดตั้งเป็นประเภทระบบปฏิบัติการ 32 บิต จะชื่อ TokenAgent-Driverx32-installer.exe

| Save As        |        |                                                  |                 |             |           |                  |
|----------------|--------|--------------------------------------------------|-----------------|-------------|-----------|------------------|
| - → • ↑ 🖡 ›    | This   | PC > Downloads                                   |                 |             | v Ö 🔎     | Search Downloads |
| Organize - New | folde  | r                                                |                 |             |           | •                |
| Ъ 3D Objects   | ^      | Name                                             | Date modified   | Туре        | Size      |                  |
| 🔚 Desktop      |        | Yesterday (1)                                    |                 |             |           |                  |
| 随 Documents    |        | TokenAgent-Driverx64-installer                   | 24/6/2565 1:19  | Application | 30,382 KB |                  |
| 漙 Downloads    |        | <ul> <li>Earlier this week (8)</li> </ul>        |                 |             |           |                  |
| 🜗 Music        | 10     | e eset nod32 antivirus live installer (3)        | 22/6/2565 17:59 | Application | 8.302 KB  |                  |
| 崖 Pictures     |        | e eset_nod32_antivirus_live_installer (2) - Copy | 22/6/2565 17:59 | Application | 8,302 KB  |                  |
| 🖪 Videos       |        | eset_nod32_antivirus_live_installer (2)          | 22/6/2565 17:59 | Application | 8,302 KB  |                  |
| 🥾 Aom (C:)     |        | eset_nod32_antivirus_live_installer (1)          | 22/6/2565 17:52 | Application | 8,302 KB  |                  |
| 👡 Aom (D:)     | ~      | 🜉 avg_antivirus_free_setup (1)                   | 22/6/2565 17:24 | Application | 230 KB    |                  |
| File name:     | Toker  | nAgent-Driverx64-installer                       |                 |             |           |                  |
| Save as type:  | Applie | cation                                           |                 |             |           |                  |
|                |        |                                                  |                 |             |           |                  |
|                |        |                                                  |                 |             |           |                  |
| Hide Folders   |        |                                                  |                 |             | <b>8</b>  | ave Cancel       |

รูปที่ 7

#### การติดตั้งซอฟต์แวร์ หลังจากดาวน์โหลดชุดติดตั้งตามประเภทระบบปฏิบัติการ

เมื่อทำการดาวน์โหลดซอฟต์แวร์เรียบร้อย ขั้นตอนต่อไปคือการติดตั้ง ดังต่อไปนี้

1. ให้ไปที่วางไฟล์ติดตั้งนั้นไว้ ตาม 🧿 และดับเบิ้ลคลิกที่ ชื่อไฟล์ชุดติดตั้งดังกล่าว ดังรูปที่ 8

| → ✓ ↑ 🖡 → This PC → Downloads |                                                                                                    |                 |                |
|-------------------------------|----------------------------------------------------------------------------------------------------|-----------------|----------------|
| Quick access                  | Name                                                                                                    | Date modified   | Туре           |
| Desktop 🤉                     | ✓ Today (1)                                                                                                    |                 |                |
| 😺 Downloads 🔰                 | IokenAgent-Driverx64-installer                                                                                                    | 25/6/2565 22:13 | Application    |
| Decaration (                  | and the second second sec |                 |                |
| A Returns                     | and the second state of the transformation of                                                                                                    |                 | Microsoft Word |
| <b>P</b> ==                   | and could's performance for counter 12                                                                                                    | -               | Application    |

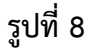

2. หลังดับเบิ้ลคลิกไฟล์จะปรากฏดังรูปที่ 9 คลิกปุ่ม Run ตาม ወ

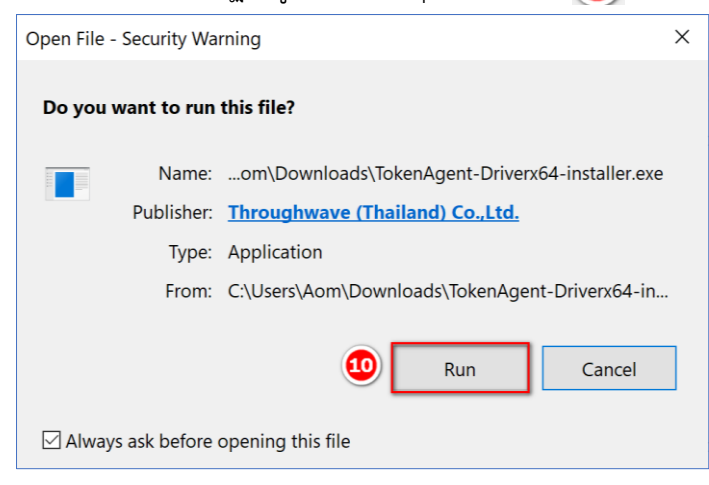

รูปที่ 9

 คลิกปุ่ม Run ตามข้อ 2 จะมีบางเครื่องที่มีการตั้งค่าถาม UAC หรือ User Account Control เพื่อ การอนุญาตให้ติดตั้งซอฟต์แวร์สำหรับระบบงาน ให้คลิกปุ่ม Yes ตาม ดังรูปที่ 10 แต่ถ้าไม่ปรากฏถามให้ อนุญาตการติดตั้ง (Allow) ให้ข้ามดำเนินการต่อไปข้อ 4

| User Account Control<br>Do you want to allow this app to make<br>changes to your device?                              | × |
|----------------------------------------------------------------------------------------------------|---|
| Verified publisher: Throughwave (Thailand) Co.,Ltd.<br>File origin: Downloaded from the Internet<br>Show more details |   |
| Yes No                                                                                                    |   |

รูปที่ 10

หลังได้รับการอนุญาตให้ติดตั้งจากข้อ 3 หรือ การสั่งติดตั้ง (Run) ตามข้อ 2 จะปรากฏดังรูปที่ 11 ให้คลิกปุ่ม Next ตาม

| Setup - TokenAgent version 1.0 -                                                                                           |                     | ×        |
|----------------------------------------------------------------------------------------------------|---------------------|----------|
| Select Components<br>Which components should be installed?                                                                 |                     |          |
| Select the components you want to install; clear the components you do install. Click Next when you are ready to continue. | not want            | : to     |
| Install TokenAgent and SafeNet(Required. If not already installed)                                                         |                     | $\sim$   |
| <ul> <li>✓ TokenAgent</li> <li>✓ SafeNet</li> </ul>                                                                        | 12.3<br><b>46.1</b> | MB<br>MB |
| Current selection requires at least 49.2 MB of disk space.                                                                 |                     |          |
| 12 Next                                                                                                    | C                   | ancel    |
| -1                                                                                                    |                     |          |

รูปที่ 11

5. เมื่อคลิกปุ่ม Next ตามข้อ 4 จะปรากฏดังรูปที่ 12 ให้คลิกปุ่ม Install ตาม 🔢

| Setup - TokenAgent version 1.0                                                                   | _          |         | ×   |
|--------------------------------------------------------------------------------------------------|------------|---------|-----|
| Ready to Install<br>Setup is now ready to begin installing TokenAgent on your comput             | ter.       | (.      | (n) |
| Click Install to continue with the installation, or click Back if you wa<br>change any settings. | ant to rev | view or |     |
| Setup type:<br>Install TokenAgent and SafeNet(Required. If not already inst                      | alled)     | ^       |     |
| Selected components:<br>TokenAgent<br>SafeNet                                                    |            |         |     |
| <                                                                                                |            | >       |     |
| Back Inst                                                                                        | tall       | Can     | cel |

รูปที่ 12

6. เมื่อคลิกปุ่ม Install ตามข้อ 5 จะปรากฏดังรูปที่ 13 ให้เลือก Automatically close the applications ตาม 🧿 และคลิกปุ่ม Next ตาม 🤨 จะปรากฏรูปที่ 13 นี้กรณีที่ผู้ใช้งานเคยทำการ ติดตั้งชุดติดตั้งนี้ไปแล้ว หากไม่ปรากฏตามรูปที่ 13 ให้ดำเนินการตาม ข้อที่ 7 ต่อไปได้เลย

| Setup - TokenAgent version 1.0                                                                                                    | _                                  |                                   | ×     |
|----------------------------------------------------------------------------------------------------|------------------------------------|-----------------------------------|-------|
| <b>Preparing to Install</b><br>Setup is preparing to install TokenAgent on your computer.                                                                                                    |                                    |                                   |       |
| The following applications are using files that need to be<br>recommended that you allow Setup to automatically close<br>After the installation has completed, Setup will attempt to<br>applications. | updated l<br>these ap<br>restart t | by Setup. 1<br>oplications.<br>he | (t is |
| PKCS11 Backend                                                                                                    |                                    |                                   | ^     |
| <                                                                                                    |                                    | >                                 | ~     |
| <ul> <li>Automatically close the applications</li> <li>Do not close the applications</li> </ul>                                                                                                    |                                    |                                   |       |
| Back                                                                                                    | Next                               | с                                 | ancel |

รูปที่ 13

7. จากข้อ 6 เมื่อคลิกปุ่ม Next ถ้า Window ตรวจพบซอฟต์แวร์ชุดติดตั้งในเครื่องคอมพิวเตอร์เพื่อ การติดตั้งการใช้งานที่สมบูรณ์ ให้เลือก Remove ต และ คลิกปุ่ม Next ต กังรูปที่ 14 และ ดำเนินการตามข้อ 8 ต่อไป แต่ถ้า Window ตรวจไม่พบซอฟต์แวร์ชุดติดตั้ง หรือเป็นการทำหลังจากถอดชุด ติดตั้งเดิมออกจากเครื่อง หรือไม่พบจอภาพตามรูปที่14 ให้ไปดำเนินการตาม ข้อ 11 ต่อได้เลย

| Installing<br>Please wait while Setup installs TokenAgent on your computer.                                                                                                    |
|----------------------------------------------------------------------------------------------------|
| Finishing installation                                                                                                    |
| 🕵 SafeNet Authentication Client 8.2 for User Rev. 1.2 S — 🗆 🗙                                                                                                    |
| Application Maintenance<br>Select the maintenance operation to perform.                                                                                                    |
| <ul> <li>Repair</li> <li>Reinstall missing or corrupt files, registry keys and<br/>shortcuts. Preferences stored in the registry may be reset to<br/>default values.</li> </ul> |
| Remove     Uninstall SafeNet Authentication Client 8.2 for User Rev. 1.2     from this computer.                                                                                |
|                                                                                                    |
| < Back Next > Cancel                                                                                                    |

รูปที่ 14

8. หลังจากคลิกปุ่ม Next ตามข้อ 7 แล้วจะปรากฏดังรูปที่ 15 ให้คลิกปุ่ม Next ตาม 🤒 จะปรากฏ ดังรูปที่ 16 และดำเนินการตามข้อ 9 ต่อไป

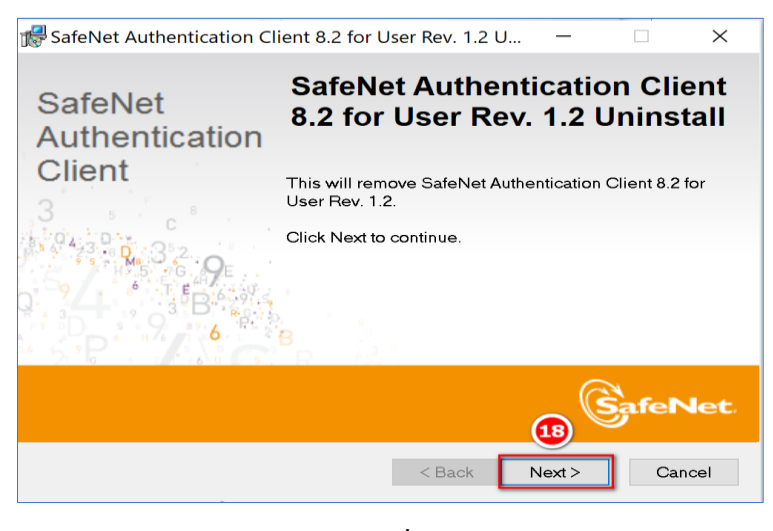

รูปที่ 15

9. จากรูปที่ 16 ให้ เลือก ตาม 🥶 และคลิกปุ่ม OK ตาม 🥺 และดำเนินการตามข้อ 10 ต่อไป

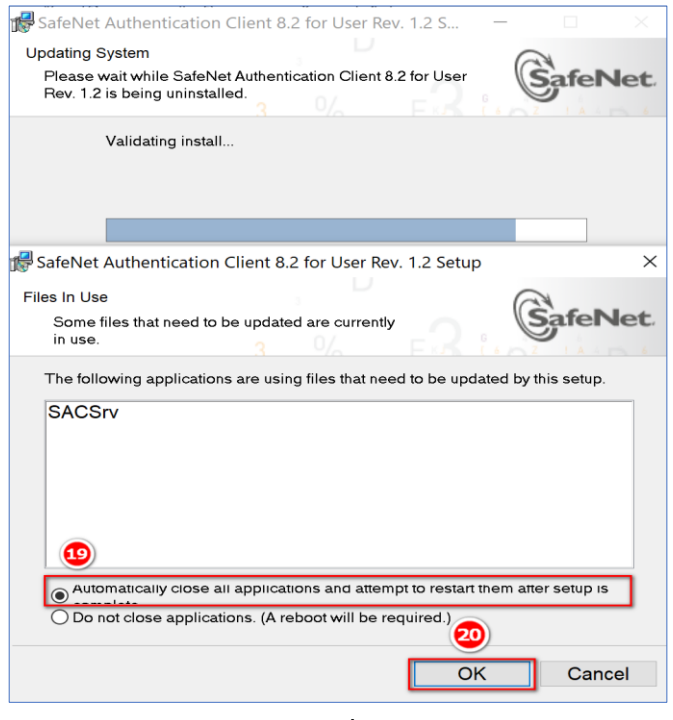

รูปที่ 16

10. เมื่อคลิกปุ่ม OK จากข้อ 9 จะปรากฏดังรูปที่ 17 ให้คลิกปุ่ม No ตาม 🥶 ชุดติดตั้งเดิมจะถูก ถอนการติดตั้งออกโดยอัตโนมัติ กระทั่งเสร็จสิ้นจะปรากฏดังรูปที่ 18

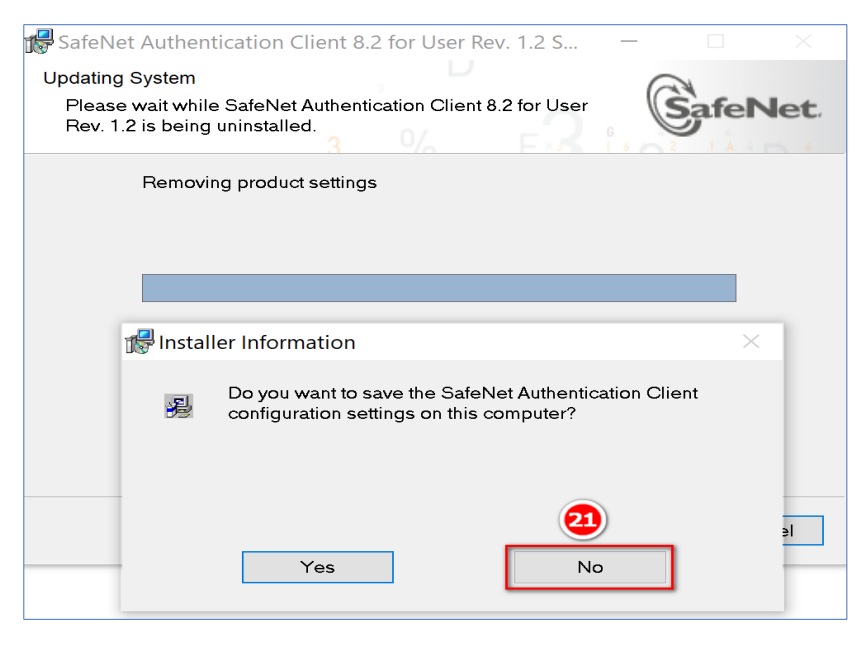

รูปที่ 17

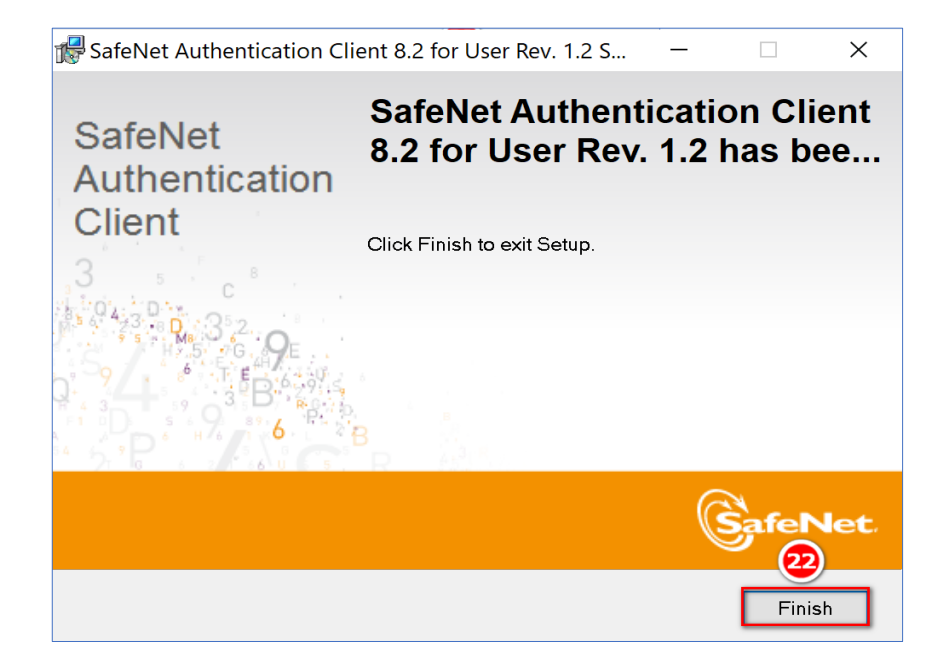

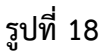

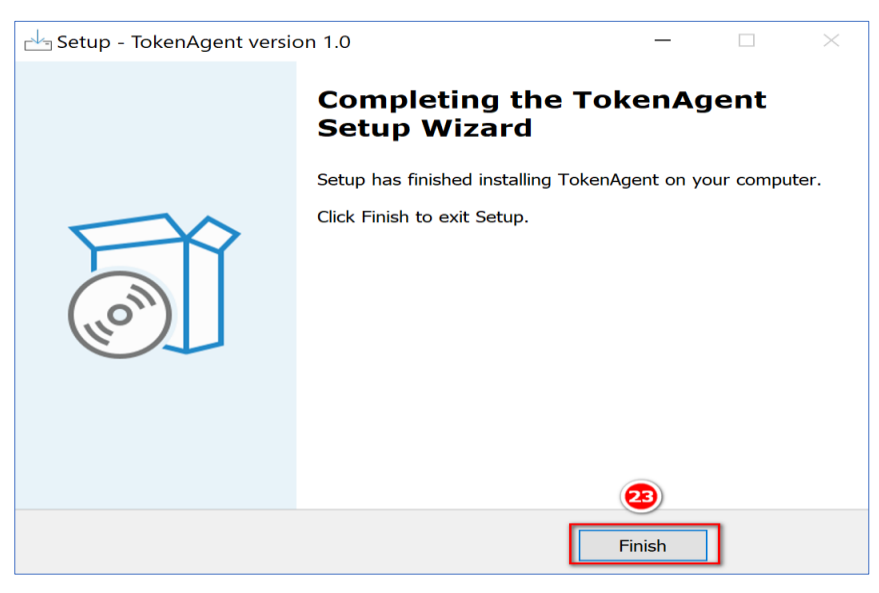

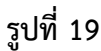

เมื่อดำเนินการถอนการติดตั้งชุดติดตั้งเดิมออกจนเรียบร้อย จะปรากฏดังรูปที่ 18 และคลิกปุ่ม Finish ตาม 20 และจะปรากฏดังรูปที่ 19 ให้คลิกปุ่ม Finish ตาม 20 ถึงขั้นตอนนี้ เป็นขั้นตอนการถอดชุดติดตั้งเดิมหรือ Software ที่ระบบตรวจพบออก หรือเสร็จขั้นตอนนี้คือการถอดชุดติดตั้งเดิมเรียบร้อย ต่อไป ให้ผู้ใช้งาน กลับไป ดำเนินการตามข้อ 1 อีกครั้งเพื่อติดตั้งชุดติดตั้งต่อไป จากข้อ 5 เมื่อคลิกปุ่ม Install และหลังจากที่ได้ถอนการติดตั้งชุดติดตั้งเดิมแล้ว หรือหาก
 Window ตรวจไม่พบว่ามีชุดติดตั้งเดิม จะปรากฏดังรูปที่ 20 ให้คลิกปุ่ม Next ตาม (24)

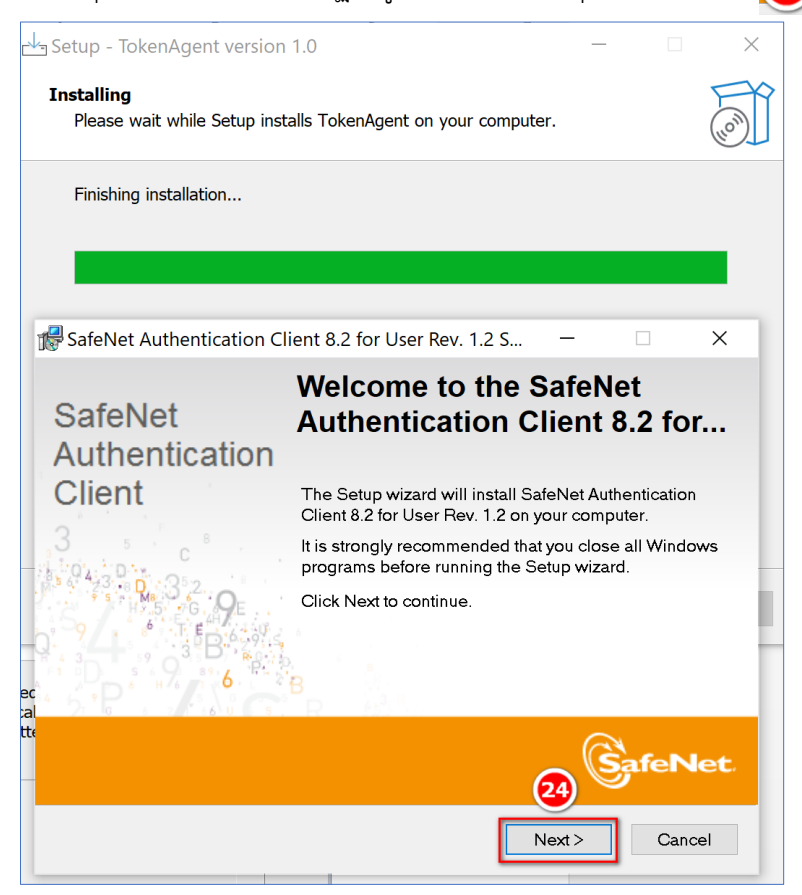

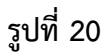

12. เมื่อคลิกปุ่ม Next จากรูปที่ 20 จะปรากฏดังรูปที่ 21 ให้คลิกปุ่ม Next ตาม 😰

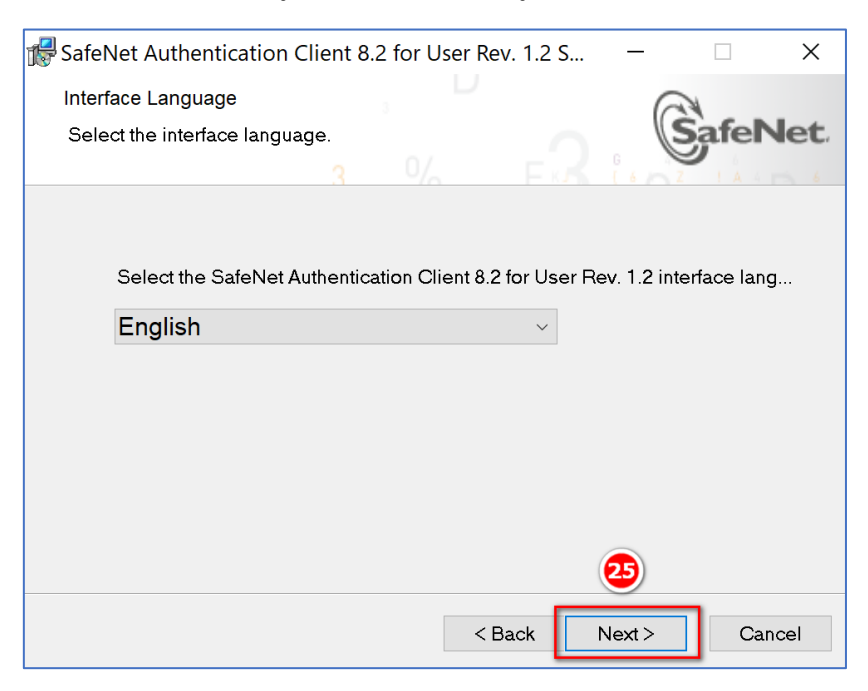

รูปที่ 21

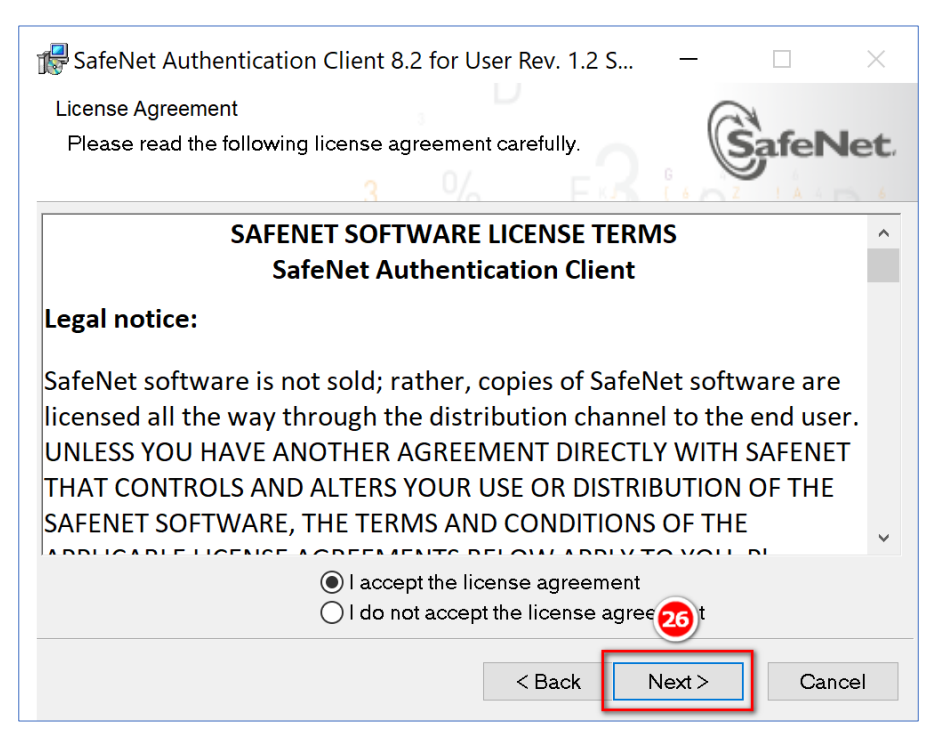

13. จากรูปที่ 21 เมื่อคลิกปุ่ม Next จะปรากฏดังรูปที่ 22 ให้คลิกปุ่ม Next ตาม 🥶

รูปที่ 22

14. จากรูปที่ 22 เมื่อคลิกปุ่ม Next จะปรากฏดังรูปที่ 23 ให้เลือก Standard และ คลิกที่ปุ่ม Next ตาม 22

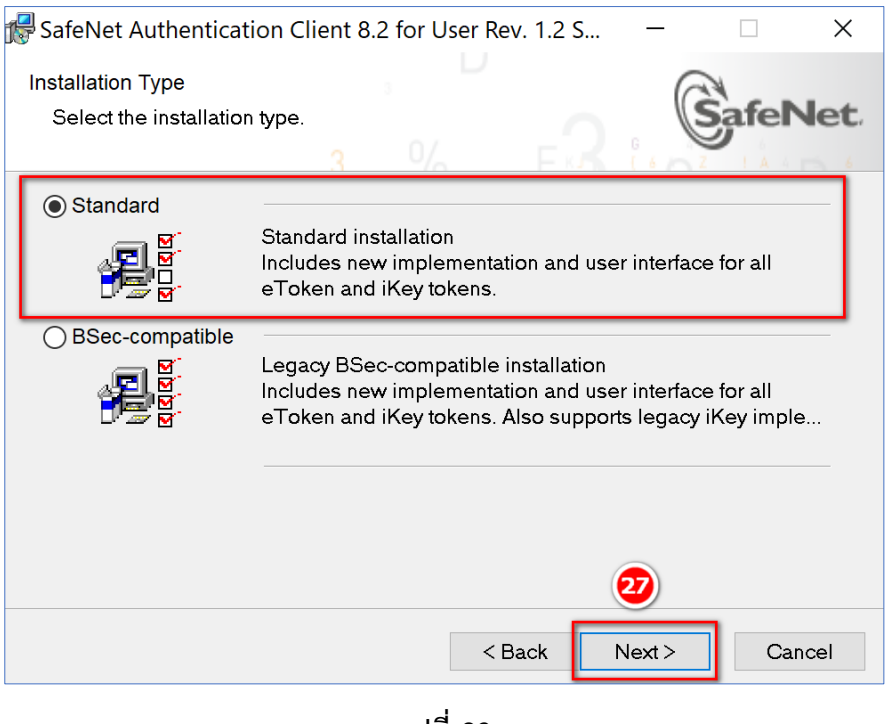

รูปที่ 23

15. จากรูปที่ 23 เมื่อคลิกปุ่ม Next จะปรากฏดังรูปที่ 24 ให้คลิกปุ่ม Next ตาม 🙉

| 🕵 SafeNet Authentication Client 8.2 for User Rev. 1.2 S – 🛛 🗙                   |
|---------------------------------------------------------------------------------|
| Destination Folder                                                              |
| Select a folder in which the application will be installed.                     |
|                                                                                 |
| Setup will install the files for SafeNet Authentication Client 8.2 for User Rev |
| To install in a different folder, click Browse, and select another folder.      |
| Destination Folder                                                              |
| C:\Program Files\SafeNet\Authentication\ Browse                                 |
|                                                                                 |
|                                                                                 |
|                                                                                 |
|                                                                                 |
| < Back Next > Cancel                                                            |

รูปที่ 24

16. จากรูปที่ 24 เมื่อคลิกปุ่ม Next จะปรากฏดังรูปที่ 25 รอจนกระทั่งแสดงดังรูปที่ 26 ให้คลิกปุ่ม Finish ตาม 🥺

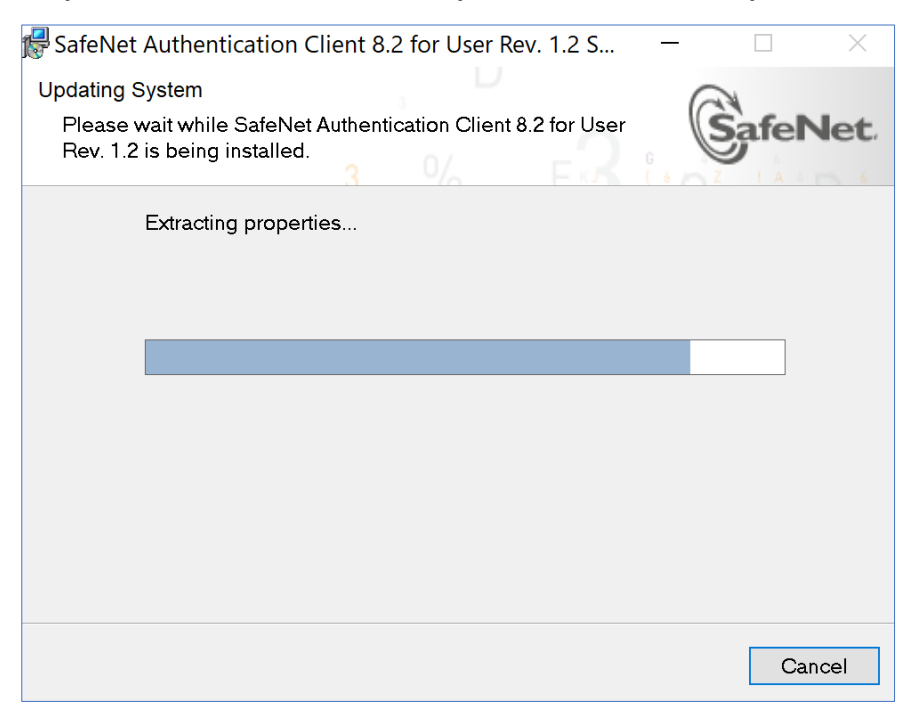

รูปที่ 25

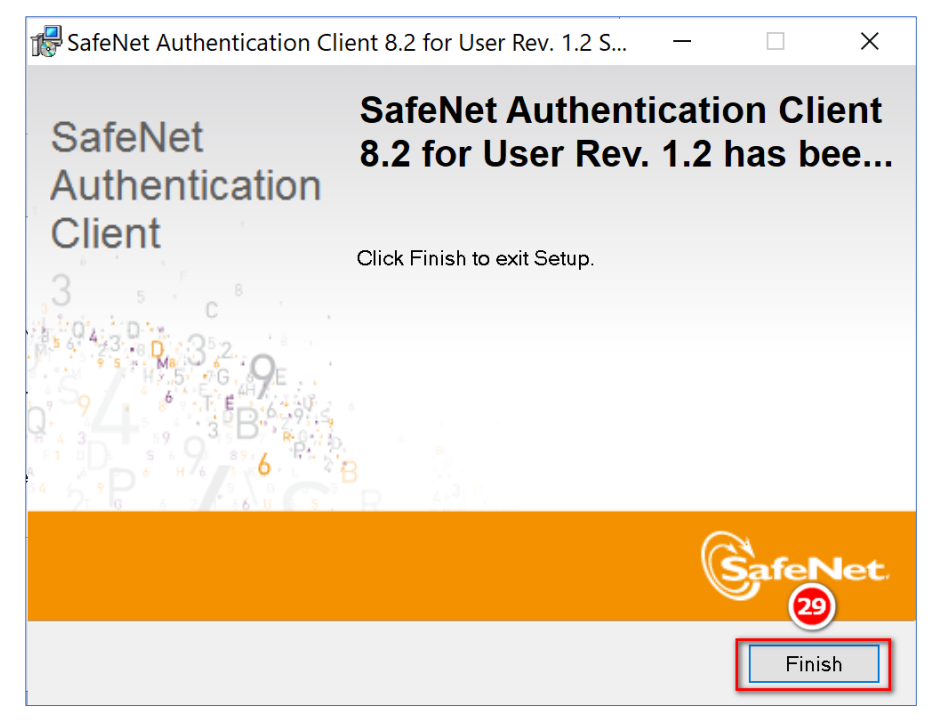

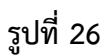

17. จากรูปที่ 26 หลังจากคลิกปุ่ม Finish จะปรากฏดังรูปที่ 27 ให้คลิกปุ่ม Finish 🤨

แสดงว่าการติดตั้งชุดติดตั้ง Directpayment Token key เรียบร้อย

| Setup - TokenAgent versi | on 1.0                                | -         |           | ×     |
|--------------------------|---------------------------------------|-----------|-----------|-------|
|                          | Completing the Tok<br>Setup Wizard    | enAg      | jent      |       |
|                          | Setup has finished installing TokenAg | ent on yo | our compu | ıter. |
| HOM                      | Click Finish to exit Setup.           |           |           |       |
|                          |                                       | 0         |           |       |
|                          | F                                     | inish     | ]         |       |

รูปที่ 27

ให้ผู้ใช้งานดำเนินการปรับสภาพแวดล้อมของเบราว์เซอร์ Google Chrome ต่อไป

#### การปรับสภาพแวดล้อมของ เบราว์เซอร์ Google Chrome เพื่อรองรับการทำงานของระบบงานจ่ายตรงเงินเดือนและค่าจ้างประจำของกรมบัญชีกลาง

 การเพิ่มส่วนขยายการควบคุมการเชื่อมต่อของอุปกรณ์ CGD DirectPayment Token Key บน เบราว์เซอร์ Google Chrome (TokenAgent Extension)

#### วิธีการติดตั้ง

ในการใช้งาน CGD Directpayment Token Key บนระบบงานจ่ายตรงเงินเดือนและค่าจ้างประจำของ กรมบัญชีกลางนั้น จำเป็นต้องติดตั้งส่วนสนับสนุนการควบคุมการเชื่อมต่อของอุปกรณ์ เพื่อความปลอดภัยแก่ ข้อมูล และการเข้าใช้งานของระบบงานอย่างสมบูรณ์ มีขั้นตอนการติดตั้งดังต่อไปนี้

#### ขั้นตอนการติดตั้ง

1. เปิดเบราว์เซอร์ Google Chrome

2. Copy link ตามข้างล่างวาง หรือคลิก link ข้างล่างเพื่อไปสู่การนำเข้า Extension TokenAgent <u>https://chrome.google.com/webstore/detail/tokenagent/npebjcdinfclllhgchljfmkdclodincj</u>

| จะปรากฏส่วนขยายที่ชื่อ | TokenAgent ตามรูปที่ 28 คลิกปุ่ม | Add to Chrome | เพื่อนำเข้า |
|------------------------|----------------------------------|---------------|-------------|
|                        |                                  |               |             |

| 👼 TokenAgent - Chrome Web Store 🗙                            | +                                                               | 3             |
|--------------------------------------------------------------|-----------------------------------------------------------------|---------------|
| $\leftrightarrow$ $\rightarrow$ $C$ $\bullet$ chrome.google. | com/webstore/detail/tokenagent/npebjcdinfclllhgchljfmkdclodincj |               |
| 👗 chrom                                                      | e web store                                                     | <b>\$</b> 5   |
| Home                                                         | > Extensions > TokenAgent                                       |               |
|                                                              | TokenAgent       ★★★★ ○ ①     Developer Tools     217 users     | Add to Chrome |
|                                                              | Overview Privacy practices Reviews Related                      |               |

รูปที่ 28

 หลังจากคลิกตามรูป จะปรากฏดังรูปที่ 29 ให้คลิกปุ่ม Add Extension หรือ เพิ่มส่วนขยาย ส่วนขยาย ที่ชื่อ TokenAgent จะ add on เข้าไปที่ส่วน Extension ของ เบราว์เซอร์ Google Chrome เรียบร้อย ดังรูปที่ 30

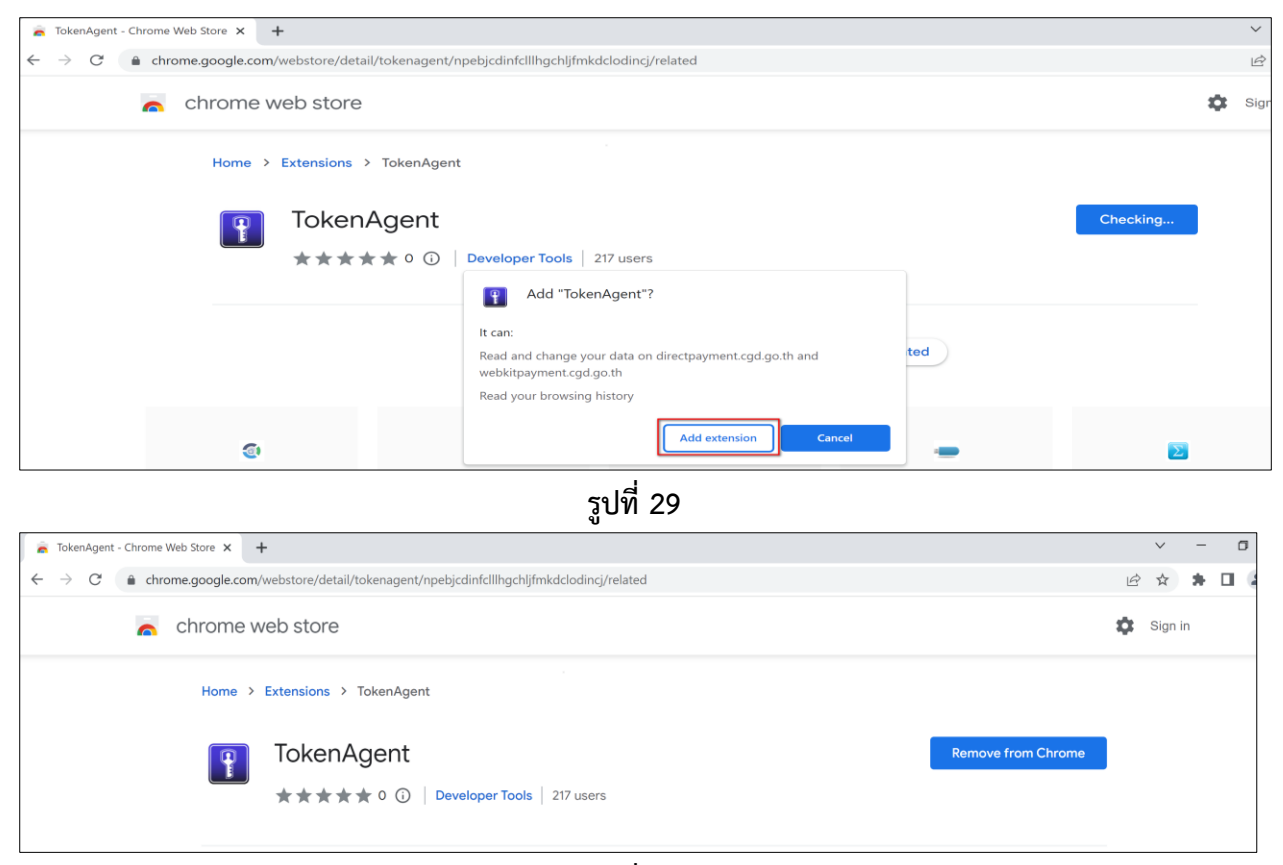

รูปที่ 30

#### 2. วิธีการปักหมุดการแสดงสถานะการทำงานของ CGD Directpayment Token Key

จากที่ได้เพิ่มส่วนขยายการเชื่อมต่ออุปกรณ์ CGD Directpayment Token Key เรียบร้อยแล้ว จะปรากฎ สัญลักษณ์ส่วนขยาย เป็นรูป 🏞 ที่มุมบนขวาของเบราว์เซอร์ ดังรูปที่ 31 เพื่อให้เบราว์เซอร์สามารถดู สถานะการทำงานของอุปกรณ์ได้อย่างสะดวก ผู้ใช้งานสามารถปักหมุดส่วนขยาย TokenAgent ไว้เพื่อแสดง สถานะได้ โดยคลิกที่สัญลักษณ์นั้น ดังรูปที่ 32

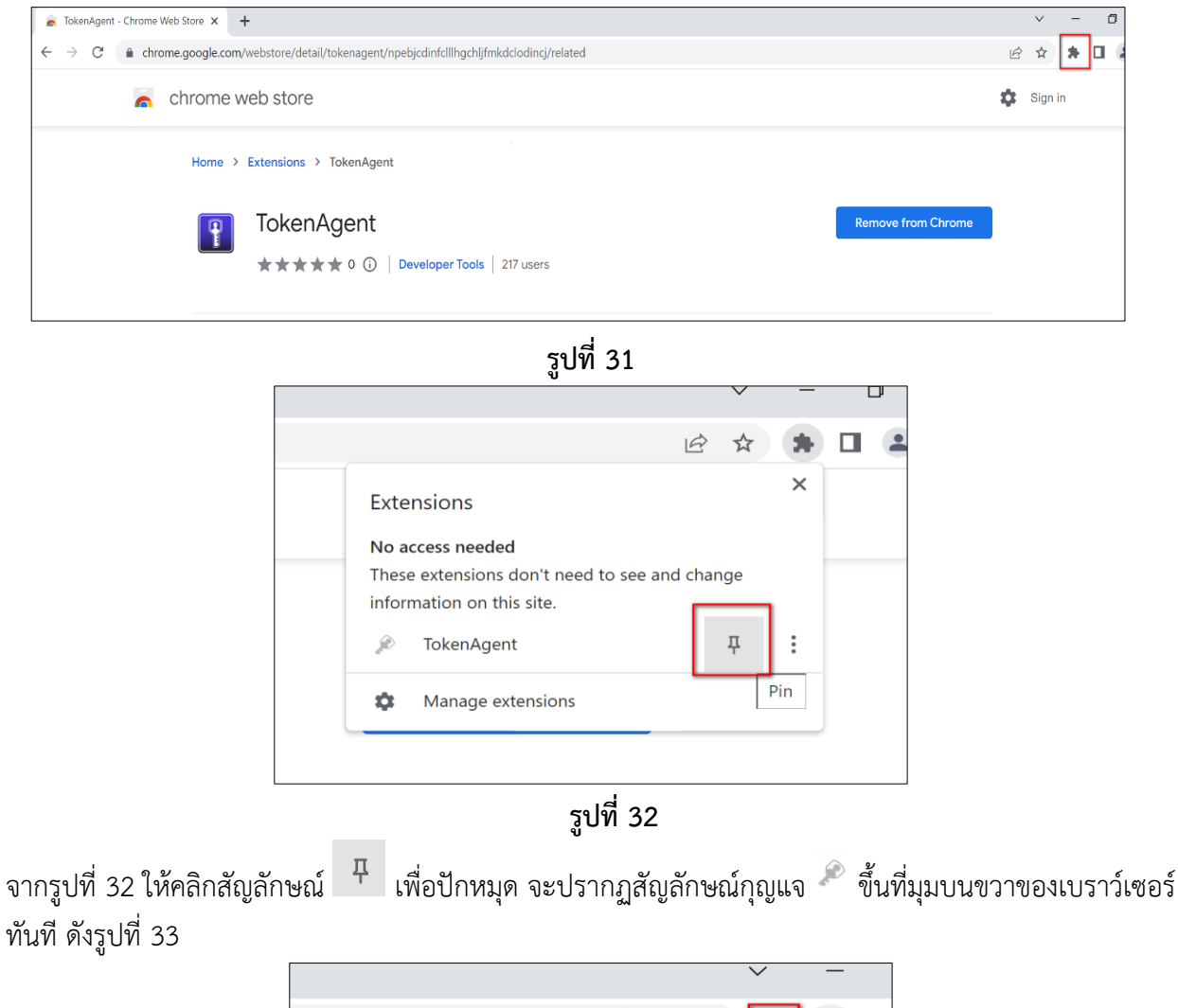

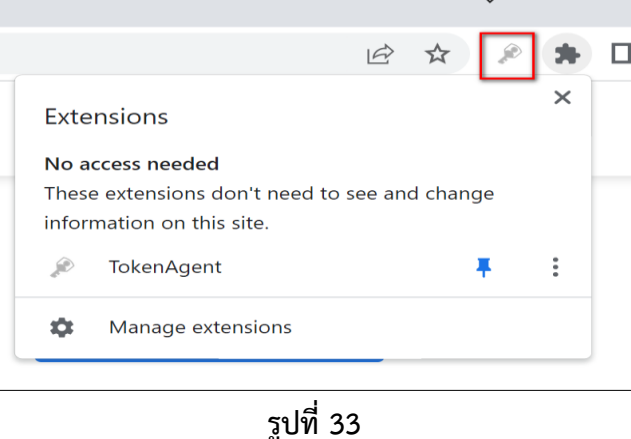

2. การกำหนดอนุญาตระบบงานแสดง Pop up หรือ Dialog

#### วิธีการกำหนด

1. เข้า 🜔 เบราว์เซอร์ Google Chrome

2. คลิก 🔋 (กำหนดค่าและควบคุม หรือ customize and control ) ให้เลือกเมนู ตั้งค่าหรือ Setting

ดังรูปที่ 34

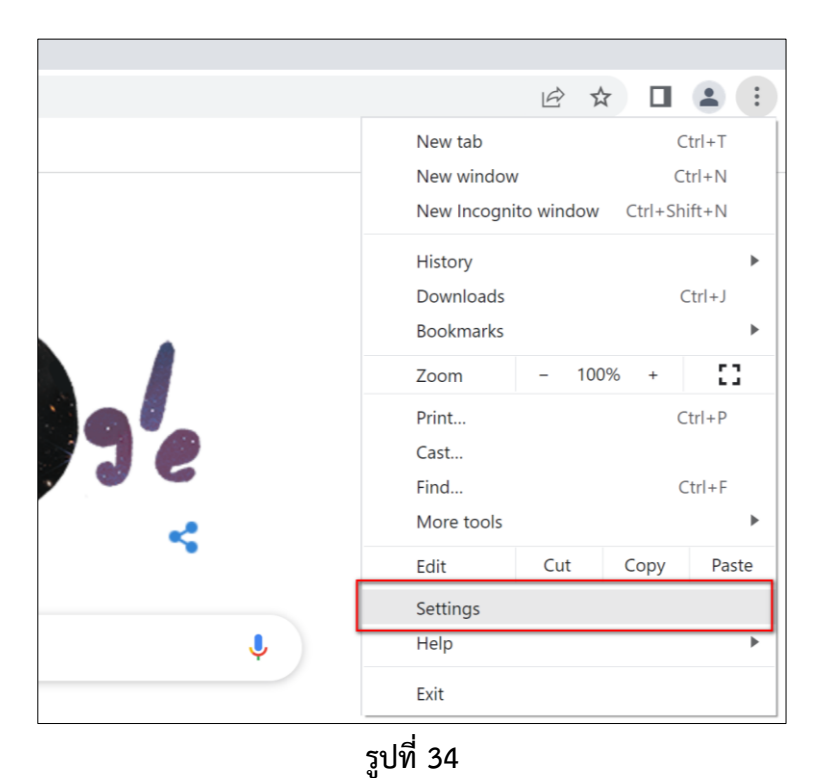

 เมื่อเลือกจะปรากฏดังรูปที่ 35 ให้เลือก ข้อมูลส่วนบุคคลและความปลอดภัย หรือ Privacy and security ดังรูปที่ 35

| Sottings             | O Rearch settings                                                              |
|----------------------|--------------------------------------------------------------------------------|
| Settings             | Sector settings                                                                |
| You and Google       | You and Google                                                                 |
| Autofill             |                                                                                |
| Privacy and security | Get Google smarts in Chrome<br>Sync and personalize Chrome across your devices |
| Appearance           | Sync and Google services                                                       |
| ζ Search engine      | Customize your Chrome profile                                                  |
| Default browser      |                                                                                |
| り On startup         | Import bookmarks and settings                                                  |
| D Languages          |                                                                                |
| Downloads            |                                                                                |

รูปที่ 35

 เมื่อเลือกจากรูปที่ 35 ด้านขวาของจอภาพจะเปลี่ยนและแสดงดังรูปที่ 36 ให้เลือก การตั้งค่าเวป ไซด์ หรือ Site Setting

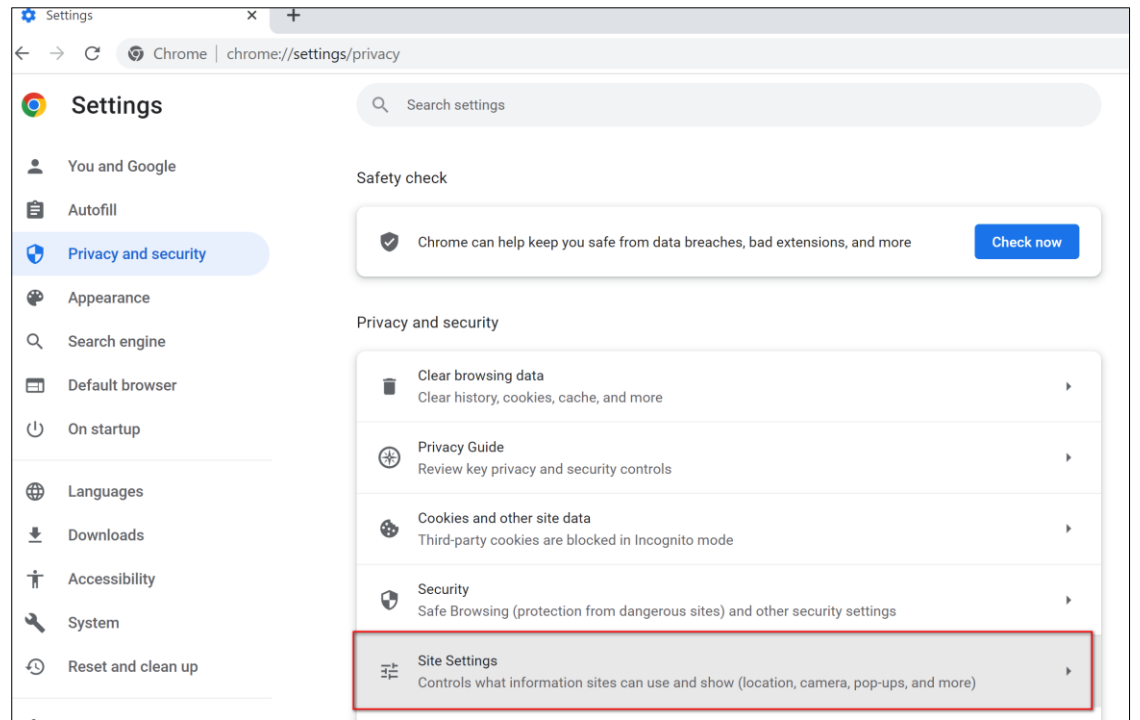

#### รูปที่ 36

 จากรูปที่ 36 เมื่อเลือกจะปรากฏดังรูปที่ 37 ให้เลือก ป๊อปอัพและการเปลี่ยนเส้นทาง หรือ Pop – Ups and redirects จะปรากฏดังรูปที่ 38

| 🗘 Se     | ettings - Site Settings × +      |                                                                                |   |
|----------|----------------------------------|--------------------------------------------------------------------------------|---|
| ← -      | C C Chrome   chrome://settings/o | content                                                                        |   |
| 0        | Settings                         | Q Search settings                                                              |   |
| •        | You and Google                   | Microphone<br>Sites can ask to use your microphone                             | • |
| <b>(</b> | Autofill Privacy and security    | Notifications<br>Sites can ask to send notifications                           | • |
| ۲        | Appearance                       | Background sync<br>Recently closed sites can finish sending and receiving data | • |
|          | Search engine<br>Default browser | Additional permissions                                                         | ~ |
| Ċ        | On startup                       | Content                                                                        |   |
| ۲        | Languages                        | Cookies and site data<br>Third-party cookies are blocked in Incognito mode     | • |
| ⊥<br>†   | Accessibility                    | JavaScript<br>Sites can use Javascript                                         | • |
| <b>~</b> | System<br>Reset and clean up     | Sites can show images                                                          | • |
| *        | Extensions [2]                   | Pop-ups and redirects<br>Sites can send pop-ups and use redirects              | • |
| 0        | About Chrome                     | Additional content settings                                                    | ~ |

รูปที่ 37

| 🌣 Se     | ettings - Pop-ups and redirects × + |                                                                                                    | ~ |
|----------|-------------------------------------|----------------------------------------------------------------------------------------------------|---|
| ← -      | C O Chrome   chrome://s             | ettings/content/popups                                                                                   | Ŕ |
| 0        | Settings                            | Q Search settings                                                                                        |   |
| •        | You and Google                      | ← Pop-ups and redirects Q Search                                                                         |   |
| Ê        | Autofill                            | Sites might send pop-ups to show ads, or use redirects to lead you to websites you may not want to visit |   |
| •        | Privacy and security                |                                                                                                    |   |
| ۲        | Appearance                          | Default behavior                                                                                         |   |
| Q        | Search engine                       | Sites automatically follow this setting when you visit them                                              |   |
|          | Default browser                     | Sites can send pop-ups and use redirects                                                                 |   |
| Ċ        | On startup                          | $\bigcirc$ $\breve{\mathbb{K}}^{n}$ Don't allow sites to send pop-ups or use redirects                   |   |
|          |                                     |                                                                                                    |   |
| $\oplus$ | Languages                           | Customized behaviors                                                                                     |   |
| <u>+</u> | Downloads                           | Sites listed below follow a custom setting instead of the default                                        |   |
| Ť        | Accessibility                       | Not allowed to send pop-ups or use redirects Add                                                         |   |
| ٩        | System                              | No sites added                                                                                           |   |
| Ð        | Reset and clean up                  |                                                                                                    |   |

#### รูปที่ 38

6. จากรูปที่ 38 ให้เลือก เว็บไซด์ส่งปือปอัปและใช้การเปลี่ยนเส้นทางได้ หรือ Sites can send popup and use redirects เมื่อเลือกเรียบร้อยแล้วให้ผู้ใช้งานปิดเบราว์เซอร์ได้ แล้วเปิดใหม่อีกครั้ง

#### การตรวจสอบการติดตั้งส่วนขยาย TokenAgent Extensions

- 1. เข้าเบราว์เซอร์ Google Chrome
- คลิก (กำหนดค่าและควบคุม หรือ customize and control) เลือก เครื่องมือเพิ่มเติม หรือ More tools และเลือก ส่วนขยาย (Extensions) ดังรูปที่ 39

|       |                                                                                                    |                    |   |                                             |         | $\sim$ | _    |        |                             | >  |
|-------|----------------------------------------------------------------------------------------------------|--------------------|---|---------------------------------------------|---------|--------|------|--------|-----------------------------|----|
|       |                                                                                                    |                    |   |                                             | Ø       | ☆      | *    |        | 1                           |    |
|       |                                                                                                    |                    |   | แหีบใหม่<br>หน้าต่างใหม่<br>หน้าต่างใหม่ที่ | ไม่ระบุ | ตัวตน  | (    | Ctrl+S | Ctrl+T<br>Ctrl+N<br>Shift+N |    |
|       |                                                                                                    |                    |   | ประวัติการเข้า<br>ดาวน์โหลด<br>บุ๊กมาร์ก    | าชม     |        |      |        | Ctrl+J                      |    |
|       |                                                                                                    |                    |   | ซูม                                         |         |        | 100% | +      | 5                           | 3  |
|       |                                                                                                    |                    |   | พิมพ์<br>แคสต์                              |         |        |      |        | Ctrl+P                      | r. |
|       |                                                                                                    |                    |   | ค้นหา                                       |         |        |      |        | Ctrl+F                      | :  |
|       | บันทึกหน้าเว็บเป็น                                                                                                    | Ctrl+S             | 2 | เครื่องมือเพิ่มเ                            | ติม     |        |      |        |                             |    |
|       | สร้างทางลัด                                                                                                    |                    | _ | แก้ไข                                       | ពាំ     | ัด     | คัด  | ลอก    | 2                           | าง |
|       | ตั้งชื่อหน้าต่าง                                                                                                    |                    |   | ž ,                                         |         |        |      |        |                             |    |
|       |                                                                                                    | Chul - Chiff - Dal |   | การตั้งคำ                                   |         |        |      |        |                             |    |
|       | ลางขอมูลการของเวบ                                                                                                    | Ctri+Shirt+Dei     |   | ความช่วยเหลี                                | อ       |        |      |        |                             |    |
| ື     | สวนขยาย                                                                                                    |                    |   | ออก                                         |         |        |      |        |                             |    |
|       | ตัวจัดการงาน                                                                                                    | Shift+Esc          |   |                                             |         |        |      |        |                             | _  |
|       | เครื่องมือสำหรับนักพัฒนาซอฟต์แวร์                                                                                                    | Ctrl+Shift+I       |   |                                             |         |        |      |        |                             |    |
|       |                                                                                                    |                    |   |                                             |         |        |      |        |                             |    |
| Calik | atv TakanAgant Isu                                                                                                    | <sup>1</sup> ແລ້ວ  |   |                                             |         |        |      |        |                             |    |
| 00111 | it for the for the for |                    |   |                                             |         |        |      |        |                             |    |

3. จะปรากฏตามรูปที่ 40 จะแสดงแถบ Extensions ชื่อ TokenAgent ที่ทำการเพิ่มไว้

| Extension        | S           | Q Search extensions                                           |              |
|------------------|-------------|---------------------------------------------------------------|--------------|
| oad unpacked Pac | k extension | Update                                                        |              |
|                  |             | TokenAgent 0.0.5                                              |              |
|                  | Ŧ           | PKCS11 Token Key Extension                                    |              |
|                  |             | ID: npebjcdinfclllhgchljfmkdcl<br>Inspect views background pa | odincj<br>ge |
|                  | Details     | Remove                                                        | -            |